# Manual de configuração da integração FANDI

### ASSUNTO

Integração do Linx DMS com sistemas de F&I de terceiros.

| PRODUTO | Linx DMS                     |
|---------|------------------------------|
| MENU    | Incluso no Manual            |
| DATA    | 13/10/2021                   |
| AUTOR   | Fabio Rogerio da Silva Gomes |
| ÁREA    | Linx DMS                     |

## Atenção

Requisito: Contratar o módulo FIA – F&I Avonale junto a Linx

Entre em contato com seu Gerente Comercial para obter maiores informações.

## FINALIDADE

Foi implementado uma webservice para integração de sistemas de F&I de terceiros com a proposta de compra de veículos do Linx DMS.

#### ABRANGÊNCIA

Proposta de compra de veículos com financiamento.

## APLICAÇÃO

Foi implementado uma webservice para integração de sistemas de F&I de terceiros com a proposta de compra de veículos do Linx DMS.

# Parametrização

Execute o menu Linx DMS > Veículos > Parâmetros, e selecione a aba "F&I Avonale".

| 🛞 Mar                                    | nutençã                                                        | o dos Parân                                                                              | netros de Veíc                                                                  | ulos           |                                |                     |       | -      |          | ×       |
|------------------------------------------|----------------------------------------------------------------|------------------------------------------------------------------------------------------|---------------------------------------------------------------------------------|----------------|--------------------------------|---------------------|-------|--------|----------|---------|
| Geral                                    | Veículo                                                        | Faturamen                                                                                | nto da Fábrica                                                                  | Veículo Usado  | Financiamento                  | Agenda de Entrega   | NFe   | Agend  | a de Tes | t-Drive |
| Propos                                   | ta A                                                           | valiação                                                                                 | F&I Avonal                                                                      | e Área de At   | uação Nota                     | s de Transferências | Venda | Direta | Aces     | sórios  |
| URL<br>http://<br>URL W<br>http://<br>Ob | a Integra<br>//comerci<br>/ebServic<br>//servicos<br>rigar a p | ição Avonale<br>al.fandi.com<br>:= F&I Mana;<br>:.fandi.com.<br>assagem de<br>assagem de | :/Fandi<br>i.br<br>ger<br>br/wscomercial/<br>proposta com fi<br>proposta sem fi | /FI/FiManagerW | s.asmx<br>lo Fandi<br>lo Fandi |                     |       |        |          |         |
|                                          |                                                                | Г                                                                                        | A OK                                                                            |                | E Eachar                       | -A 40               | licar |        |          |         |

Tela 1 – Parâmetros de Veículos.

- Marque a opção "Usa Integração Avonale/Fandi";
- Informe o endereço de envio da proposta para o sistema Fandi no campo "URL";
- Informe o endereço da webservice do sistema de integração no campo "URL WebService F&I Manager";
- A opção "Obrigar a passagem de proposta com financiamento pelo Fandi", se marcada obriga que todas as propostas com financiamento sejam enviadas ao Fandi, caso desmarcada o envio da proposta ao Fandi não é obrigatório;
- A opção "Obrigar a passagem de proposta sem financiamento pelo Fandi", se marcada obriga que todas as propostas sem financiamento sejam enviadas ao Fandi, caso desmarcada o envio da proposta ao Fandi não é obrigatório;

## Simular Financiamento Sem Proposta

#### Execute o menu: Veículos > Fl Avonale/Fandi > Simular financiamento sem proposta

Para fazer uma simulação de financiamento sem proposta é necessário executar o menu de "Simular financiamento sem proposta". Clicando nesta opção o sistema vai abrir o navegador no site do FANDI sem a necessidade de informar a proposta. Nesta tela pode ser realizado simulações de financiamentos

| FANDI                                                                                                    |                                                                            |                                    |
|----------------------------------------------------------------------------------------------------|----------------------------------------------------------------------------|------------------------------------|
|                                                                                                    |                                                                            |                                    |
| Onde està sendo vendido     Empresa: LINX     Ponto de venda: TESTE LINX     Vendedor: VENDECOR TESTE     Departamento: NOVOS     Quem està comprando | λ <b>≅ €γ ἰρ</b> ⊗                                                         | А                                  |
| Nome:<br>CPFCRPJ:<br>Possui CNP: Nio<br>3  O que está sendo vendido<br>Marce: VOLKOWAGEN                                                              | Valor de entrada Minimo de RS: 0,00 Valor do veliculo Entrada RS Entrada % | Valor a financiar<br>R\$ 72.100,00 |
| Modelic: POLO<br>Versael: (CONECT PACK) 1.9<br>Ano FaithMind: 22020/021<br>Valor velicato: 95.000,50                                                  | 98.000,00 C 25.900,00 26,42 Parcelas Plano                                 | 0 36 parcelas de<br>R\$ 2.467,86   |
|                                                                                                    | 12 15 24 R3      Appres                                                    |                                    |
|                                                                                                    | venc, da 1º parcela Produto<br>30 CDC *<br>To Demais condições Q,          |                                    |
| *                                                                                                    | Resumo Faturamento Documentos Mensagem                                     |                                    |

#### Tela 2 – Simulação de Financiamento sem propostas.

#### **IMPORTANTE:**

Todas páginas abertas via web da FANDI, serão realizados treinamentos sobre o funcionamento e regras de negócios pelos analista de implantação da FANDI AVONALE.

# Proposta de compra de veículo

Execute o menu: Veículos > Atendimento > Atendimento Veículos

#### Execute o menu: Veículos > Consultas/Relatórios > Consulta Propostas

Para enviar uma proposta para o sistema Fandi é necessário primeiramente iniciar o atendimento pelo Linx DMS/BRAVOS cadastrando uma proposta e informando as condições de pagamento, para o valor que será financiado informe condição de pagamento definida nos parâmetros de Veículos na aba "Financiamento".

Para enviar a proposta para o sistema Fandi o usuário deve clicar no botão "Enviar Análise" da aba "Financiamento". Neste momento será aberto uma página no navegador web para incluir a proposta no Fandi.

| ② Recepção Veículos                                                                     |                                     |                          |          |                                                                                                   |                                                                                | -0                                                                                                    |    |
|-----------------------------------------------------------------------------------------|-------------------------------------|--------------------------|----------|---------------------------------------------------------------------------------------------------|--------------------------------------------------------------------------------|----------------------------------------------------------------------------------------------------|----|
| Proposta de compra de veículo                                                           |                                     |                          |          |                                                                                                   | Em                                                                             | presa / Revenda [1.1]                                                                                                    |    |
| Proposta Vendedor (316)<br>0000404 1 D ADMIN                                            | Departamento (                      | (54)<br>VEICULO          | S NOVOS  |                                                                                                   | Situação<br>Aberta                                                             | Data Emissão                                                                                                    |    |
| 10 ATENDIMENTO VEICULOS                                                                 | Observação (6                       | )                        |          |                                                                                                   |                                                                                | Image: A start of the start of the start |    |
| Cliente Nome                                                                            |                                     | (423)                    | DDD      | Telefone                                                                                          | Ramal                                                                          | Celular                                                                                                    |    |
| 017007 LUCAS LEAL                                                                       |                                     | ()P                      | 36       | 35                                                                                                | 351554                                                                         | 985309885                                                                                                    |    |
| Veículo Negociações                                                                     |                                     |                          |          |                                                                                                   |                                                                                |                                                                                                    | 1  |
| Valores Subst.Tribut. Valor de venda Acessórios                                         | Financiamento                       | Forma                    | de pagar | nento                                                                                             |                                                                                | Negociaçã                                                                                                    | 0: |
| Nr.Pag Condição T Vencimento<br>1 TED N 23/07/2021<br>2 VENDA C/FINANCIAME N 27/07/2021 | Valor I<br>69000.00 /<br>31000.00 / | dentifica;<br>AUT<br>AUT | jão ! ^  | Nr. Pag C<br>2<br>2<br>Vencimento<br>27/07/202<br>Descrição d<br>FINANCIAI<br>Identificaçã<br>AUT | ondição Pagto<br>252 Dr VEND/<br>Valor<br>1 v<br>o Pagto<br>vENTO<br>o Nro. do | A C/FINANCIAMENTO<br>31000,00<br>PAC<br>Saldo Restante                                                                                                    |    |

Tela 3 – Tela da proposta.

| roposta de compra de vercu                                                                                | 0                  |                                                     |            |             | Chur Zo                              | presari                 | nerenda (m)               |
|----------------------------------------------------------------------------------------------------|--------------------|-----------------------------------------------------|------------|-------------|--------------------------------------|-------------------------|---------------------------|
| roposta Vendedor (316)                                                                                    | Departame<br>100   | NETCH O                                             | S NOVOS    |             | Aberta                               |                         | ata Emissão<br>19/07/2021 |
| forma de Contato:                                                                                         | Observaci          | 30 (6)                                              | 5110105    |             | Aberta                               | * [                     | a start front             |
| 0 ATENDIMENTO VEICULOS                                                                                    |                    |                                                     |            |             |                                      |                         |                           |
| liente Nome                                                                                               |                    | (423)                                               | DOD        | Telefone    | Ramal                                | Celular                 |                           |
| 17007                                                                                                    |                    | 02                                                  | 36         |             |                                      |                         |                           |
| eículo Negociações                                                                                        |                    |                                                     |            |             |                                      |                         |                           |
| /alores Subst. Tribut. Valor de venda Ao                                                                  | essórios Financiam | nento Forma                                         | de pagam   | ento        |                                      |                         | Negociação:               |
|                                                                                                    |                    |                                                     |            | fina        | inciamento deve                      | estar prev              | viamente                  |
| Entrada Valor Financiado Prazo Valor das parcelas Total do Financiamento Fator                            | 0,00               | Cód.Tabela<br>Cód.Tab.Fir<br>Taxa Retorn            | nanc       | finz        | inciamento deve<br>astrada nos parâr | estar prei<br>netros de | viamente<br>: veículos.   |
| Entrada<br>Valor Financiado<br>Prazo<br>Valor das parcelas<br>Total do Financiamento<br>Fator<br>Nro. PAC | 0,00               | Cód.Tabela<br>Cód.Tab.Fir<br>Taxa Retorn<br>Retorno | nanc       | finz        | inciamento deve<br>astrada nos parâr | estar prei<br>netros de | viamente<br>: veículos.   |
| Entrada Valor Financiado Prazo Valor das parcelas Total do Financiamento Fator Nro. PAC Financeira        | 0,00               | Cód.Tabela<br>Cód.Tab.Fir<br>Taxa Retorn<br>Retorno | no         | finz        | inciamento deve<br>astrada nos parâr | estar pre-              | viamente<br>: veículos.   |
| Entrada Valor Financiado Prazo Valor das parcelas Total do Financiamento Fator Nro. PAC Financeira        | 0,00               | Cód.Tabela<br>Cód.Tab.Fir<br>Taxa Retorn<br>Retorno | nanc<br>no | fina<br>cad | inciamento deve<br>astrada nos parâr | estar pre-              | viamente<br>: veículos.   |

Tela 4 – Envio de análise de proposta.

Uma tela do sistema Fandi será mostrada solicitando que o usuário selecione o tipo de operação que pode ser "À Vista" ou "Financiada".

| 🗧 FANDI - Google Chrome      |                                                                                                    |
|------------------------------|----------------------------------------------------------------------------------------------------|
| A Não seguro   comercial.fan | di.com.br/IntegracaoDMSInciarIntegracaoForm.aspx?Proposta=409.cpf=21310752192.Cnpjl.oja=54517628001593 |
|                              |                                                                                                    |
|                              |                                                                                                    |
|                              |                                                                                                    |
|                              |                                                                                                    |
|                              |                                                                                                    |
|                              |                                                                                                    |
|                              | SELECIONE O TIPO DA OPERAÇÃO                                                                           |
|                              |                                                                                                    |
|                              | A Vista Financiada                                                                                     |
|                              |                                                                                                    |
|                              |                                                                                                    |
|                              |                                                                                                    |
|                              |                                                                                                    |
| l                            |                                                                                                    |

Tela 5 – Criação da proposta de financiamento.

Após o usuário selecionar o tipo de operação, será mostrado abaixo uma sequência de telas a serem preenchidas para criação da proposta de financiamento.

Complete os dados necessários e clique em "Enviar".

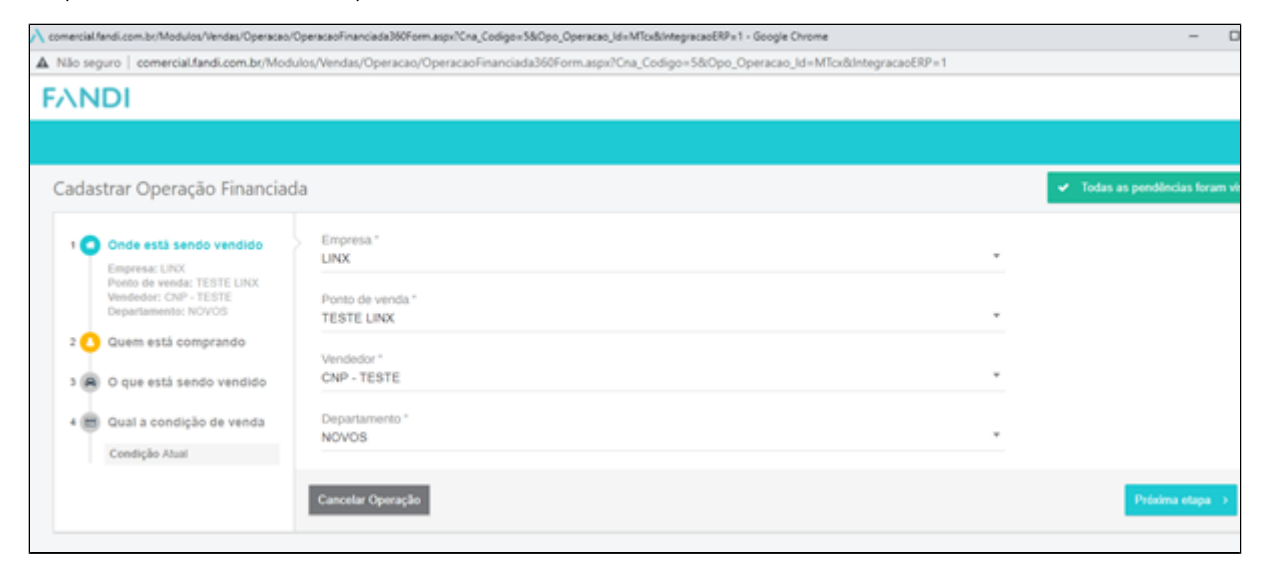

Tela 6 – Criação da proposta de financiamento.

| comercial/landi.com/br/Modulos/Vendas/Operacao/C<br>A. Nilo sacrum / commercial famili com br/Mode                                                                                                    | OperacaoFinanciada360Form.aspx?Cna_Codigo+560<br>des Adendas /Oneracao /Oneracao Einanciada36                                                                                                    | po_Operacao_Id+MTcx&integracaoERP+1 - Go | ogle Ovome                    |   | -                                |     |
|----------------------------------------------------------------------------------------------------|----------------------------------------------------------------------------------------------------|------------------------------------------|-------------------------------|---|----------------------------------|-----|
| FANDI                                                                                                    | and an over other event of the event of the second second s |                                          |                               |   |                                  |     |
|                                                                                                    |                                                                                                    |                                          |                               |   |                                  |     |
| Cadastrar Operação Financiad                                                                                                    | la                                                                                                    |                                          |                               |   | ✓ Todas as pendências foram visi | tas |
| <ul> <li>Chde està sendo vendido</li> <li>Emprese: LRX<br/>Pooto de venda: TESTE LUXX<br/>Vended:: CNP-TESTE<br/>Departamento: NOVOS</li> <li>Quem està comprando</li> <li>Nome:<br/>CPF/CNP2:<br/>Possai CNIE Milo</li> <li>Que està sendo vendido</li> <li>Marca: VOLGEWAGEN<br/>Modei:: POLO<br/>Marca: ONTEMATIVICADE() 1.6<br/>Ano FabMari: 2018/2019</li> <li>Qual a condição de venda</li> </ul> | Quilometragem<br>Quilometragem<br>Ano de fabricação<br>2021 2020 2019<br>2038 2017<br>Marca *<br>VOLKSWAGEN<br>Modelo *<br>POLO<br>Versão *<br>UNTERATIVIDADE) 1.6 MSI 159/ 4P M                                                                                                    | Ano 60 modelo<br>2018 2019               |                               | * |                                  |     |
| Condição Atual                                                                                                    | Valor do veículo " 81.674,00 UF * Colade *                                                                                                    | Quilometragem<br>Ex: 59.062              | Placa<br>UF de Emplacamento * |   |                                  |     |
|                                                                                                    | Selecione uma op* Selecione u<br>Chassi                                                                                                    | ma opção 🔹                               | RS<br>Cor<br>CINZA PLATINUM   |   |                                  |     |
|                                                                                                    | Código Montadora                                                                                                    |                                          |                               |   |                                  |     |

Tela 7 – Criação da proposta de financiamento.

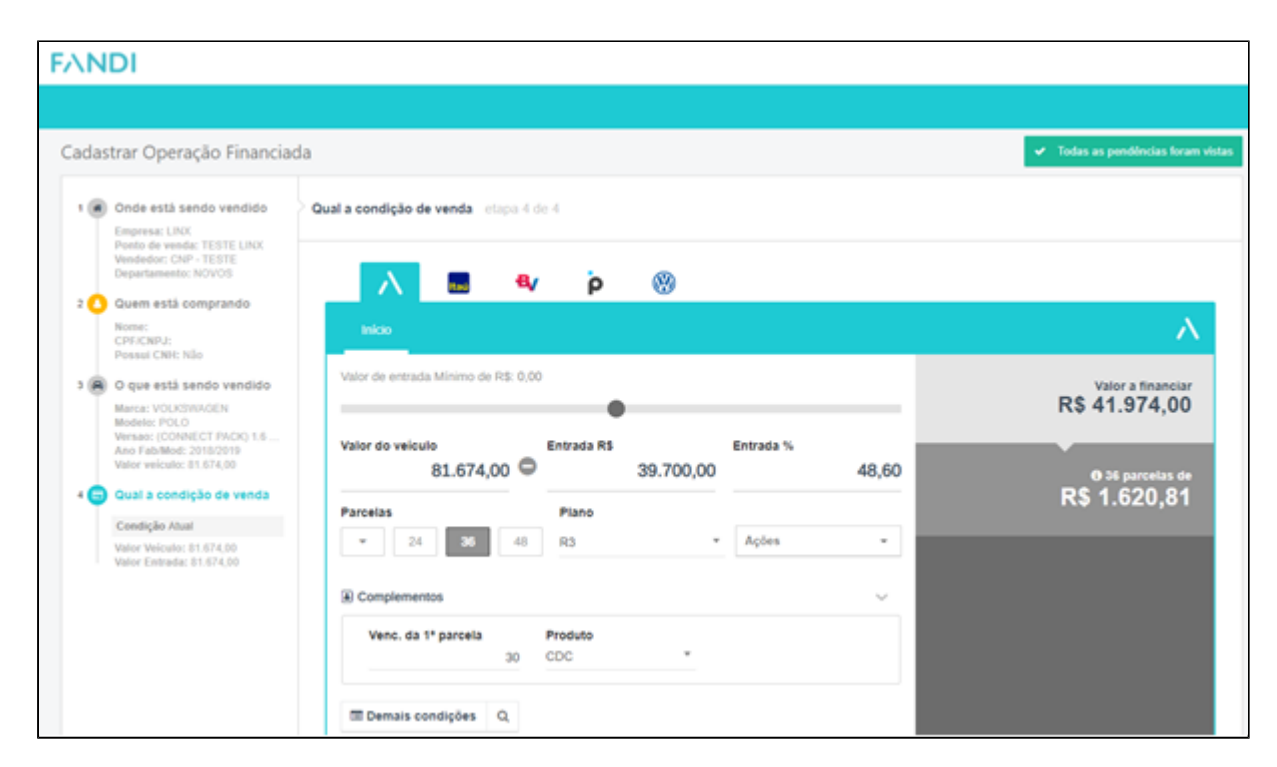

Tela 8 – Criação da proposta de financiamento.

| Onde está sendo vendido     Empresa: LIRX     Ponto de venda: TESTE LINX     Vendedor: CNP - TESTE     Departamento: NOVOS                             | Parcelas<br>• 24 36 48                                          | Plano<br>R3 • Ações                                                | •                      |                  |
|----------------------------------------------------------------------------------------------------|-----------------------------------------------------------------|--------------------------------------------------------------------|------------------------|------------------|
| Couem estă comprando<br>Nome:<br>CPF/CNPJE<br>Possai CNIC Não                                                                                          | Venc. da 1º parcela 8<br>30                                     | Produto<br>CDC *                                                   |                        |                  |
| O que está sendo vendido     Marca: VOLKSWIJGEN     Modelo: POLO     Versec (CONRECT FACK) 1.6     Ano FabrMod: 2018/2019     Valor velcalo: 81.674,00 | Resumo Faturamento                                              | Documentos Mensagem                                                |                        |                  |
| Ceedição Atual Valor Veiculo: 81.674,00 Valor Entrada: 81.674,00                                                                                       | Valor Nota Fiscal<br>R\$ 81.674,00<br>Valor Tarifas<br>R\$ 0,00 | Financiado Total<br>R\$ 42.474,00<br>Parcelas<br>36 x R\$ 1.620,81 | Entrada<br>R\$ 39.700, | 00               |
| Ð                                                                                                    | Cancelar Operação                                               |                                                                    |                        | < Etapa anterior |

Tela 9 – Criação da proposta de financiamento.

Uma mensagem indicando que a proposta foi inserida no sistema FANDI será mostrada.

Execute o menu: Veículos > Consultas/Relatórios > Consulta Propostas

Após a confirmação da proposta no sistema Fandi a data de envio será atualizada na proposta com a situação "Não Avaliada".

| Recepção Veículos                                                                                                    |                                                  |                                                               |                     |                               |                                                               |                                                                 | ×   |
|----------------------------------------------------------------------------------------------------|--------------------------------------------------|---------------------------------------------------------------|---------------------|-------------------------------|---------------------------------------------------------------|-----------------------------------------------------------------|-----|
| Proposta de compra de veículo                                                                                                    |                                                  |                                                               |                     |                               | Er                                                            | npresa / Revenda [1.1]                                          |     |
| Proposta Vendedor (316)<br>0000409 [1 [2] ADMIN<br>Forma de Contato:<br>10 IT ATENDIMENTO VEICLLOS                                                                                                    | Departamento<br>100 Departamento<br>Observação ( | • (54)<br>• VEICULO<br>(6)                                    | S NOVOS             |                               | Situação<br>Aberta                                            | Data Emissão                                                    |     |
| Cliente Nome<br>017007                                                                                                    |                                                  | (423)                                                         | DDD<br>36           | Telefone<br>35                | Rama<br>5351554                                               | Celular<br>985309885                                            |     |
| Veículo Negociações<br>Valores Subst. Tribut, Valor de venda Acessório                                                                                                    | Financiamen                                      | to Forma                                                      | de naca             | mento                         |                                                               | Negociação:                                                     | 1   |
| Ipo       Simular         Leasing          CDC       Simular            Entrada           Valor Financiamento           Prazo           Valor das parcelas           Total do Financiamento           Fator           Nro. PAC           Financeira              Análise Cadastral - F&I Avonale           Data Envio             Q - Enviar Análise         19/07/2021 11:58:22 | 81674,00 C                                       | S Carreg<br>Cód.Tabela<br>Cód.Tab.Fi<br>faxa Retor<br>Retorno | nanc<br>no<br>vação | Atençã<br>A o<br>fina<br>cada | io<br>condição de paga<br>inciamento deve<br>astrada nos pará | amento referente a<br>estar previamente<br>imetros de veículos. |     |
| * * × •                                                                                                    | •                                                |                                                               | M                   | <u>\$ 5</u> -1                | F8I                                                           | 2 - Fec                                                         | har |

#### Tela 10 – Consulta propostas.

A partir deste momento a proposta vai ficar aguardando a aprovação pelo sistema Fandi e somente após esta aprovação que será permitido o envio da proposta para a aprovação gerencial. Caso contrário será mostrado a mensagem abaixo:

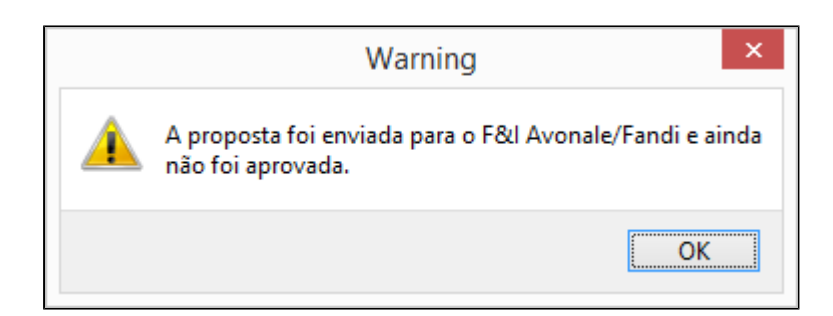

## Tela 11 – Alerta da proposta.

Na aba "Valor de Venda" colocamos uma mensagem de aviso ao usuário quando a proposta já estiver no FANDI.

| Proposta Vendedo<br>0000471 9999<br>Forma de Contato: | (316)                     | Departamento ()<br>100 pr /<br>Observação (6) | 54)<br>EICULOS NOVOS                                                 | Situação D<br>Aberta V | ata Emissão<br>13/09/2021                  |
|-------------------------------------------------------|---------------------------|-----------------------------------------------|----------------------------------------------------------------------|------------------------|--------------------------------------------|
| Cliente Nome<br>018508                                | IMENTO VEICULOS           |                                               | (423) DDD Telefone                                                   | Ramal Celular          |                                            |
| Veículo Negociações<br>Valores Subst. Tribut          | Valor de venda            | Acessórios Financiamento                      | Forma de pagamento                                                   |                        | 1<br>Negociação:                           |
| Básico<br>Opcionais<br>Frete<br>Seguro                | 57580,00<br>2670,00       | (Euroline 96 n 676)                           | Desconto(-) Bônus(-) ICMS Desonerado(-) Valor: Motivo da desoneração | %                      | ]<br>JTADO ICMS E ICMS- ✓<br>Ţransação V21 |
| Encargos                                              | 60250,00                  | (runçao: oo e ozo)                            | Descontar Valor de ICM                                               | IS Desonerado da Nota. | ~                                          |
| Acessórios<br>Base PCC                                | 0,00                      |                                               | Imposto de Renda (-)<br>Valor PIS S.T. (-)<br>Valor COFINS S.T. (-)  | 0,00                   |                                            |
| Gerente Proposta envia                                | da para o F <u>I</u> Avon | ale/Fandi.                                    | Valor CSLL (-)<br>IPI<br>ICMS Subst.Tribut.:<br>TOTAL                | 0,00                   | (Função: 86 e 676)                         |

#### Tela 12 – Consulta propostas.

Após receber a aprovação do financiamento, será automaticamente integrado o retorno do Financiamento F&I na proposta, e será atualizado a condição de pagamento na proposta definida nos parâmetros de veículos da aba "Financiamento", no exemplo abaixo, foram feitas com quatro condições de pagamento, após a confirmação do financiamento foi atualizado a condição de pagamento da aba "Financiamento".

| roposi    | a de co     | mpra de ve     | iculo      |            |            |           |         |          |              | Em     | presa/   | Revenda [1.1] |        |
|-----------|-------------|----------------|------------|------------|------------|-----------|---------|----------|--------------|--------|----------|---------------|--------|
| roposta   | Vendedor    | (316)          |            | Departamen | ito (      | 54)       |         |          | Situação     | )      |          | Data Emissão  |        |
| 0000408   | <u> </u>    |                |            | 100        | <b>7</b> N | EICULO    | S NOVOS |          | Abert        | а      |          | 14/07/2021    |        |
| orma de 0 | Contato:    |                |            | Observação | (6)        |           |         |          |              |        |          |               |        |
|           | ALCOUT      | MENTO VELCOLOS | ,          |            | _          |           |         |          |              |        |          |               |        |
| iente     | Nome        |                |            |            | -          | (423)     | DDD     | Telefone | e            | Ramal  | Celular  |               |        |
| 017007    |             |                |            |            |            | 07        | 30      | 5        | 35351554     | -      |          | 985309885     |        |
| sículo N  | egociações  |                |            |            |            |           |         |          |              |        |          |               | 1      |
| alores Su | bst.Tribut. | Valor de venda | Acessórios | Financiame | nto        | Forma     | de paga | mento    |              |        |          | Negociação:   |        |
| Nr.Pag    | Condição    | т              | Vencimento | Valo       | r Id       | entificaç | ,ão : ^ | Nr. Pag  | Condição     | Pagto  |          |               |        |
| 1         | TED         | N              | 14/07/2021 | 5800,0     | 0 A        | UT        |         | 4        | 252 📫        | P VEND | A C/FINA | NCIAMENTO     |        |
| 2         | 2 DOC       | B              | 14/07/2021 | 8900,0     | 0 A        | UT        |         | Vencime  | ento         | Valor  |          |               |        |
| 1         | DEPOSIT     | 0.C/C N        | 14/07/2021 | 25000.0    | 0 A        | UT        |         | 14/07/   | /2021 🗸      | 1      |          | 41974,00      |        |
| ▶ 4       | VENDA C     | /FINANCIAME N  | 14/07/2021 | 41974,0    | 0 A        | UT        |         | Descrici | ão do Parato |        |          |               |        |
|           |             |                |            |            |            |           |         | FINAN    | CIAMENTO     |        |          |               |        |
|           |             |                |            |            |            |           |         | Identify | cação        | Nro. d | PAC      |               |        |
|           |             |                |            |            |            |           |         | AUT      |              |        |          |               |        |
|           |             |                |            |            |            |           |         |          |              |        |          |               |        |
|           |             |                |            |            |            |           |         |          |              |        | Saldo Re | estante       |        |
|           |             |                |            |            |            |           |         |          |              | 1 4    |          |               |        |
|           |             |                |            |            |            |           |         | 🖂 Integ  | gração F&I   | I 1    |          |               |        |
|           |             |                |            |            |            |           |         |          |              | 1      |          | ~             |        |
| <         |             |                |            |            |            |           | >       |          | •            |        |          | ~             |        |
|           | _           |                |            |            | -          | _         |         | 1        |              |        |          |               |        |
|           |             |                |            |            |            |           |         |          |              |        |          |               |        |
|           |             |                |            |            |            |           |         |          |              |        |          |               |        |
|           |             |                |            |            |            |           |         |          |              |        |          |               |        |
|           |             |                |            |            |            |           |         |          |              |        |          |               |        |
|           |             |                |            |            |            |           |         | •        | F            |        |          |               | Eachar |

#### Tela 13 – Consulta propostas.

Se esta proposta for cancelada no Linx DMS um comando de cancelamento será enviado ao sistema Fandi para cancelar a proposta de financiamento.

Foi colocado um bloqueio nas propostas de Financiamento enviadas ao Fandi, todas propostas que forem enviadas ao Fandi ficaram bloqueadas até voltar um retorno do Fandi, porém foi colocado uma função para "desbloquear" a proposta, função "846 - PERMITIR ALTERAR PROPOSTA ENVIADA PARA O F&I AVONALE/FANDI".

Os campos "Vendedor", "Departamento", "Forma de Contato" e "Observação (6)" estão disponíveis para alteração.

#### IMPORTANTE

Caso o usuário queira mudar de veículo e enviar a proposta novamente, é necessário a liberação da proposta com a função 846 citada acima.

| vendedor (316) Departamento (54) Situação Data Emissão   9999 Porta Contato: Observação (6) Aberta   10 PatENDIMENTO VEICULOS DDD Telefone Ramal Celular   10 PatENDIMENTO VEICULOS Image: Celular Image: Celular Image: Celular   10 Portal Digital Banco Volkswagen Negociação: Image: Celular Image: Celular   10 Portal Digital Banco Volkswagen Atenção A condição de pagamento referente a financiamento   10 Portal Digital Banco Volkswagen Atenção   10 Simular S Carregar   10 Atenção   10 Portal Digital Banco Volkswagen   110 Céd. Tabela   110 Céd. Tabela   110 Céd. Tabela   1110 Céd. Tabela   1111 Valor financiado   1111 Prazo   1111 Valor das parcelas   1111 Taxa Retorno   1111 Retorno   1111 Avalista:   1111 Prazo   1111 Avalista:   1111 Pata Envio Stuação   1111 Avalista:                                                                                                    | roposta de compra de v                                                                      | eículo                                  |                                       | Empre                                                                     | sa / Revenda [1.1]                                  |
|----------------------------------------------------------------------------------------------------|---------------------------------------------------------------------------------------------|-----------------------------------------|---------------------------------------|---------------------------------------------------------------------------|-----------------------------------------------------|
| liente       Nome       (423)       DOD       Telefone       Ramal       Celular         icious       Negociações       1         ralores       Subst.Tribut.       Valor de venda       Acessórios       Financiamento       Forma de pagamento       Negociação:         Tipo       Portal Digital Banco Volkswagen       Imanciamento       Negociação:       Atenção         Tipo       Portal Digital Banco Volkswagen       Imanciamento       Atenção       Atenção         Entrada       35250,00       Cód. Tabela       A condição de pagamento referente a financiamento deve estar previamente cadastrada nos parâmetros de veiculos.       Atenção         Prazo       Cód. Tabela       Cód. Tab.Financ       Taxa Retorno         Valor das parcelas       0,00       Retorno       Retorno         Niro. PAC       Retorno       Retorno       Retorno         Niro. PAC       Otata Envio       Situação       Data Aprovação         Valor Análize       13/09/2021 08:28:24       Não Avalista:       Situação       Situação | roposta Vendedor (316)<br>9999 D CNP - TEST<br>Forma de Contato:<br>10 D ATENDIMENTO VEICUL | TE Departam<br>TE 100<br>Observaç<br>OS | ento (54)<br>PEICULOS NOVOS<br>ão (6) | Situação<br>Aberta                                                        | Data Emissão                                        |
| siculo Negociações 1<br>alores Subst.Tribut. Valor de venda Acessórios Financiamento Forma de pagamento Negociação:                                                                                                    | iente Nome                                                                                  |                                         | (423) DDD Tel                         | efone Ramal C                                                             | elular                                              |
| Tipo   O Leasing          OCC     Simular     Cád. Tabela     Atenção     A condição de pagamento referente a financiamento deve estar previamente cadastrada nos parâmetros de veículos.     Prazo   Valor financiado   Prazo   Valor das parcelas   Total do Financiamento   0,00   Fator   Niro. PAC   Financeira     Avalista:     Análise Cadastral - F&I Avonale   Data Envio   Situação   Data Aprovação                                                                                                    | ículo Negociações<br>alores Subst.Tribut. Valor de vend                                     | la Acessórios Financiar                 | nento Forma de pagamen                | to                                                                        | 1<br>Negociação:                                    |
| Valor das parcelas<br>Total do Financiamento 0,00<br>Fator<br>Nro. PAC<br>Financeira<br>Análise Cadastral - F&I Avonale Data Envio Situação Data Aprovação<br>Serviar Análise 13/09/2021 08:28:24 Não Avaliada                                                                                                    | 😫 g - Financiamento                                                                         | 35250,00                                | Cód.Tabela                            | A condição de pagamer<br>financiamento deve est<br>cadastrada nos parâmet | to referente a<br>r previamente<br>ros de veículos. |
| Fator       Retorno         Nro. PAC       Pinanceira         Financeira       Avalista:         Análise Cadastral - F&I Avonale       Data Envio         Situação       Data Aprovação         Siz       Z - Enviar Análise         13/09/2021 08:28:24       Não Avaliada ~         Liberar aproporte enviada para o E&I Avonale/Fandi (Euror                                                                                                    | Prazo                                                                                       |                                         |                                       |                                                                           |                                                     |
| Análise Cadastral - F&I Avonale Data Envio Situação Data Aprovação                                                                                                    | Prazo<br>Valor das parcelas<br>Total do Financiamento                                       | 0,00                                    | Taxa Retorno                          |                                                                           |                                                     |
| Liberal proposa enviada para o roci Avonale/randi (rung                                                                                                    | Prazo<br>Valor das parcelas<br>Total do Financiamento<br>Fator<br>Nro. PAC<br>Financeira    | 0,00                                    | Taxa Retorno<br>Retorno               |                                                                           |                                                     |

Tela 14 – Consulta propostas.

#### **IMPORTANTE:**

Para que os valores de "Cód.Tab.Financ", "Taxa Retorno" e "Retorno" forem carregados, a opção "Visualizar retornos de financiamento" deve estar marcada nos parâmetros de veículos aba "Financiamento".

|                         | Destal Distal Desc | . Mall         |                                                                                                    |
|-------------------------|--------------------|----------------|----------------------------------------------------------------------------------------------------|
| Tipo                    | Simular            | S Carregar     |                                                                                                    |
|                         |                    | Curreger       | Atenção                                                                                                    |
| 5 6 - Financiamento     |                    |                | A condição de pagamento referente a<br>financiamento deve estar previamente<br>cadastrada nos parâmetros de veículos. |
| Entrada                 | 69000,00           | Cód.Tabela     |                                                                                                    |
| Valor Financiado        | 31000,00           | Céd Tab Figure |                                                                                                    |
| Prazo                   | 48,00              | 8002           |                                                                                                    |
| Valor das parcelas      | 855,91             | Taxa Retorno   |                                                                                                    |
| Total do Financiamento  | 41083,68           | 3,60           |                                                                                                    |
| Fator                   | 0,0276100          | Retorno        |                                                                                                    |
| Nro. PAC<br>Financeira  |                    | 834,30         |                                                                                                    |
| 12877 BV FINANCEIRA S/A | CRED.FIN.E IN      | sta: 🕞         |                                                                                                    |

Tela 15 – Consulta propostas.

| Manutenção dos Parâmetros de Veículo                                                                                                    | os           |                                         |                                               |                     | -      |          | ×       |
|----------------------------------------------------------------------------------------------------|--------------|-----------------------------------------|-----------------------------------------------|---------------------|--------|----------|---------|
| Proposta Avaliação F&I Avonale                                                                                                    | Área de At   | uação Notas                             | de Transferências                             | Venda               | Direta | Acess    | órios   |
| Geral Veículo Faturamento da Fábrica V                                                                                                    | eículo Usado | Financiamento                           | Agenda de Entrega                             | NFe                 | Agend  | a de Tes | t-Drive |
| Condição de Pagamento Utilizada em<br>Financiamento de Veículos                                                                                                    | Conta        | de F&I para retorr                      | no de financiamento                           | ~                   |        |          |         |
| 252 VENDA C/FINANCIAMENTO                                                                                                    | Conta        | de E&I para retorr                      | no da TAC                                     |                     |        |          |         |
| Cliente Faturamento Leasing                                                                                                    |              |                                         |                                               | $\sim$              |        |          |         |
| Financeira                                                                                                    | Conta        | de F&I para retorr                      | no do PLUS                                    |                     |        |          |         |
| ○ Arrendatário                                                                                                    |              |                                         |                                               | $\sim$              |        |          |         |
| Cliente Faturamento CDC                                                                                                    | Conta        | de F&I para retorr                      | no do seguro                                  |                     |        |          |         |
| ○ Financeira                                                                                                    |              |                                         |                                               | $\sim$              |        |          |         |
| Arrendatário                                                                                                    | Conta        | de F&I para retorr                      | no outros                                     |                     |        |          |         |
| Tipo retorno para cortesia                                                                                                    |              |                                         |                                               | $\sim$              |        |          |         |
|                                                                                                    | F&I p        | ara retorno Taxa                        | de Cartão de Crédito                          |                     |        |          |         |
| Tipo retorno vendas internas                                                                                                    | Cont         | a de F&I para reto                      | rno da Taxa do Cartã                          | 0                   |        |          |         |
| · · · · · · · · · · · · · · · · · · ·                                                                                                    | , L          |                                         |                                               | $\sim$              |        |          |         |
| Imprimir Observação de Cortesia/Vendas Ir         ✓ Visualizar retornos de financiamento         F&I para retorno do bônus         Conta de F&I para retorno do bônus | nternas 🗹 😽  | a emissão da nota<br>elecionar retornos | de Comissão de Fai p<br>de F&I com nota fisca | ermiur<br>I já emit | ida    |          |         |
| Cliente para retorno do bônus                                                                                                    |              |                                         |                                               |                     |        |          |         |
| Portal Digital Banco Volkswagen<br>Código Regional                                                                                                    | ~            | ]                                       |                                               |                     |        |          |         |
| Financeira                                                                                                    | ~            |                                         |                                               |                     |        |          |         |
| СК                                                                                                    |              | Fechar                                  | <b>1</b> 4 40                                 | icar                |        |          |         |

Tela 16 – Parâmetros de Veículos.

# Aprovação Gerencial

Execute o menu: Veículos > Atendimento > Aprovação Gerencial de Propostas

Quando a proposta for Rejeitada pelo Gerente, e for marcada a opção "Devolver Contato para o Vendedor". Abrirá uma nova janela com a seguinte pergunta:

Deseja liberar proposta enviada para o F&I Avonale/Fandi ? YES - NO

Se clicar em YES, o vendedor deverá enviar novamente para o FANDI após ajustar a condições de pagamento, departamento, vendedor e etc.

Se clicar em NO, a proposta é reaberta, não perdendo a aprovação do Financiamento com o FANDI, com isso o vendedor pode fazer o ajuste do departamento e vendedor, após pode enviar novamente para aprovação gerencial e seguir o fluxo para faturamento.

• Quando a proposta for Rejeitada pelo Gerente, e for marcada a opção "Fechar Contato como Venda Perdida", será cancelada no sistema sendo necessário a abertura de uma nova proposta.

| Proposta Nome Vendedor         | Depto/Vendedor Situação                                                | Data Emissão          |
|--------------------------------|------------------------------------------------------------------------|-----------------------|
| 503 CNP - TESTE                | 100 9999 Pendente                                                      | 11/10/2021            |
| Ciente Nome                    | Rejeitar Proposta                                                      | X Ramal Calidar       |
| 18508                          | Ação da Proposta                                                       | 13 0                  |
|                                | Devolver Contato para o vendedor                                       |                       |
| Veículo Negociações Dados      |                                                                        |                       |
| Código                         | O Fechar Contato como Venda Perdida                                    | Ano Fab Ano Mod       |
| NL00223                        | Descrição da Rejeição/Orientações Vendedor                             | 2018 2018             |
| Chassi                         |                                                                        | Combustivel           |
| 98WAL58Z8                      |                                                                        | ALCOOL/GASOLINA       |
|                                |                                                                        |                       |
| Opcionais Avaliações Obs       |                                                                        |                       |
| Cód. Fabricante Descrição      |                                                                        |                       |
| PNT PNT - CO                   | Motivo da Venda Perdida                                                |                       |
|                                | v                                                                      | 1                     |
|                                |                                                                        | 1                     |
|                                |                                                                        |                       |
|                                | ✓ 1 - Ok                                                               |                       |
|                                |                                                                        |                       |
|                                |                                                                        |                       |
|                                |                                                                        |                       |
| 🗿 <u>1</u> - Consultar Cliente | 🔉 - Rejeitar Proposta 🛛 🗁 🤉 - Reabrir Proposta 🛛 😷 🚳 Consulta Proposta | as (411) 📔 🧕 - Fechar |
|                                |                                                                        |                       |

#### Tela 17 – Aprovação Gerencial

| Proposta               | a                | Nome Ve<br>CNP - 1   | endedor<br>TESTE     |                     |         |              |                                | Depto/V<br>100 | endedor<br>9999       | Situaç<br>Canc | ão<br>elada | Dai<br>14  | ta En<br>1/10 | nissão<br>)/2021 |
|------------------------|------------------|----------------------|----------------------|---------------------|---------|--------------|--------------------------------|----------------|-----------------------|----------------|-------------|------------|---------------|------------------|
| Cliente<br>185         | 508              | Nome                 |                      |                     |         |              |                                | Cidade         |                       | DOD<br>51      | Telefone    | Ramal<br>0 | Cel           | ular<br>;        |
| Veículo                | Nego             | ociações             | Dados                | da Negocia          | ção     |              |                                |                |                       |                |             |            |               |                  |
| Código                 |                  |                      |                      | Modelo              |         |              |                                | Ed. Cor        |                       |                |             | Ano Fa     | Ь             | Ano Mod          |
|                        |                  |                      |                      | VOYAGE              | 1.6 L M | 85           |                                | 0   BR/        | ANCO CRISTAL          |                |             | 201        | 8             | 2019             |
| Chassi                 |                  |                      |                      | Placa               | Confi   |              |                                |                |                       |                | ×           | ombu       | stíve         |                  |
|                        |                  |                      |                      |                     | Comm    |              |                                |                |                       |                |             |            |               |                  |
| 9BW                    |                  |                      |                      | UKT779              | Comm    |              |                                |                |                       |                |             | ALCOC      | )L/G          | ASOLINA          |
| 9BW<br>Opciona         | ais A            | Avaliaçõ             | es Obse              | UKT779:<br>rvações  | 1       | Dese         | ja liberar pro                 | oposta e       | enviada para o        | F&(            |             | LCOC       | XL/G          | ASOLINA          |
| 9BW<br>Opciona         | ais A            | Avaliaçõ             | es Obsi              | UKT779:<br>rvações  |         | Dese<br>Avoi | ja liberar pro<br>nale/Fandi ? | oposta e       | enviada para o        | F&I            |             | ALCOC      | XL/G          | ASOLINA          |
| 9BW<br>Opciona<br>Cód. | ais A<br>Fabri   | Avaliaçõ<br>icante ( | es Obsi<br>Descrição | UKT779:<br>rvações  | (       | Dese<br>Avoi | ja liberar pro<br>nale/Fandi ? | oposta (       | enviada para o        | F&I            |             |            | XL/G          | ASOLINA          |
| 9BW<br>Opciona<br>Cód. | ais A<br>Fabri   | Avaliaçõ<br>icante [ | es Obse<br>Descrição | UKT779:<br>rvações  | (       | Dese<br>Avo  | ja liberar pro<br>nale/Fandi ? | oposta e       | enviada para o<br>Yes | F&I            | No          |            | XL/G          | ASOLINA          |
| 9BW<br>Opciona<br>Cód. | ais A<br>. Fabri | Avaliaçõ<br>icante [ | es Obsi<br>Descrição | UKT779:<br>rvações  | 1       | Dese<br>Avoi | ja liberar pro<br>nale/Fandi ? | oposta e       | enviada para o<br>Yes | F&I            | No          | <br> <br>  | XL/G          | ASOLINA          |
| 9BW<br>Opciona<br>Cód. | ais A<br>Fabri   | Avaliaçõ<br>icante [ | es Obse              | UKT779;<br>rvações  | 1       | Dese         | ja liberar pro<br>nale/Fandi ? | oposta e       | enviada para o<br>Yes | F&I            | No          |            | XL/G          | ASOLINA          |
| 98W<br>Opciona<br>Cód. | ais A<br>. Fabri | Avaliaçõ             | es Obse              | UKT779:<br>trvações |         | Dese<br>Avoi | ja liberar pro<br>nale/Fandi ? | oposta e       | enviada para o<br>Yes | F&I            | No          |            | ж./G          | ASOLINA          |
| 98W<br>Opciona<br>Cód. | ais A            | Avaliaçõ             | es Obsi              | UKT779:<br>trvações |         | Dese<br>Avoi | ja liberar pro<br>nale/Fandi ? | oposta e       | enviada para o<br>Yes | F&I            | No          |            | XL/G          | ASOLINA          |
| 9BW<br>Opciona<br>Cód. | ais A<br>Fabri   | Avaliaçõ             | es Obsi              | UKT779:<br>rvações  |         | Dese<br>Avoi | ja liberar pro<br>nale/Fandi ? | oposta e       | enviada para o<br>Yes | F&I            | No          |            | DL/G          | ASOLINA          |

Tela 18 – Aprovação Gerencial

Quando a venda do veículo for efetivada no sistema Linx DMS será enviado um comunicado de faturamento para o sistema Fandi fechando o ciclo de negociação.

#### IMPORTANTE

Execute o menu: Faturamento > Notas Fiscais > Manutenção

Caso não atualize o status no FANDI como FATURADO, acesse a manutenção de Notas Fiscais, na aba "NF-e/NFC-E", clique no botão "Reemissão (631)" que irá atualizar o status da Nota Fiscal no Fandi.

| 50460 0 0 V21                             | 21/07/2021 16:42:17                                                                                                    |
|-------------------------------------------|----------------------------------------------------------------------------------------------------|
| Capa Veículo VENDA DE V                   | /EICULOS NOVOS                                                                                                    |
| Jiente<br>18508                           | UF Cliente Usuário RS D ADMIN C C I Cálculo da Base de Import. MG.                                                                                                    |
| Addalidade Via Transporte                 | Datas<br>Entrada/Saída 21/07/2021 V Controles Adicionais NF ca · ·                                                                                                    |
|                                           | Documento 21/07/2021 V Operação 46568                                                                                                    |
| 03 CADKA PECAS E SERVICOS                 | Modelo NF (uso nos Livros Fiscais) Contato 47678                                                                                                    |
| Departamento                              | 55 ID Nota Fiscal Eletrônica Fat Operação Dirginal                                                                                                    |
| 100 VEICULOS NOVOS                        |                                                                                                    |
| totivo                                    | 43210754517628001593550000000504601000476789       Inc./Alk. Arg. Danle         Recbo SEFAZ       Situação NF e         431022029339064       Importantica and the sector         Protocolo Emissão       Data Hora Recibio         143210000511244       21/07/2021 16.42.42         Status da NF-e/NFC-e       Pendente         100       Autorizado o uso da NF-e         Jutificativa do Cancelamento:       Histórico         Protocolo Cancel       Tipo de N.F.         Normal       Eletrônic         Data Saida NFe (dhSaEnt)       Importa Retormo do SEFAZ |
| Confirma Operação NF-e (427) Regravar IOM | ta Correção NF-e III II II E III A X Salvar II Logs de Alterações<br>IS (805)                                                                                                    |

Tela 19 – Manutenção de Notas Fiscais.

# Monitor de Operações do Fandi

Execute o menu: Veículos > FI Avonale/Fandi > Monitor de Operações do Fandi

Para monitorar as operações realizadas no Fandi é necessário executar o menu de Monitor de Operações do Fandi. Clicando nesta opção o sistema vai abrir o navegador no site do FANDI trazendo as operações realizadas pelo vendedor.

| FANDI          |                                                |                                |                                                                    |            |                              |                                 |
|----------------|------------------------------------------------|--------------------------------|--------------------------------------------------------------------|------------|------------------------------|---------------------------------|
| Monitor de O   | perações                                       |                                | 🗏 O 🗶 Buscar                                                       | Operações  | <u>ب</u> و                   | 50 × S 8                        |
| E 0            | Data 0 Cliente 0                               | Loja O Vendedor                | O Veículo O                                                        | Cód. ERP 0 | Parcela 0                    | Situação 🔾                      |
| ⊂ <b>∧°</b>    | 28/07 <u>347615</u> .<br>10:34 <u>216</u>      | TESTE LINX<br>NOVOS CNP - TEST | NF: R\$ 192.770,00<br>TE 18/18   AMAROK CD<br>HIGHLINE EXTREME 4X4 | 420        | 48 × R\$ 2.52<br>3   3.6%    | ENC.APROV.<br>29/07/21 13:50 24 |
| $\neg \lambda$ | 28/07 <u>347614</u><br>10:24 <u>216</u>        | TESTE LINX<br>NOVOS CNP - TEST | NF: R\$ 192.770,00<br>TE 18/18   AMAROK CD<br>HIGHLINE EXTREME 4X4 | 419        | 36 x R\$ 2.61<br>3   3.6%    | ENCERRADA                       |
| <b>⊳ €/</b>    | 28/07 <u>347613 -</u><br>09:56 <u>216</u>      | TESTE LINX<br>NOVOS CNP - TEST | NF: R\$ 192.770,00<br>TE 18/18   AMAROK CD<br>HIGHLINE EXTREME 4X4 | 418        | 36 x R\$ 2.14<br>212.4%      | ENCERRADA                       |
| $\neg$         | 23/07 347604<br>13.57 216                      | TESTE LINX<br>NOVOS CNP - TEST | NF: R\$ 192.770,00<br>TE 18/18   AMAROK CD<br>HIGHLINE EXTREME 4X4 | 417        | 60 x R\$ 5.63<br>3   3.6%    | ENCERRADA                       |
| <b>⊳</b> ∎∕°   | 21/07 347597 -<br>16:39 224                    | TESTE LINX<br>NOVOS CNP - TEST | NF: R\$ 87.136.00<br>TE 18/19   POLO<br>(CONNECT PACK) 1.6 MSI     | 416        | 24 × R\$ 1.47!<br>3   3.6%   | FATURADA<br>21/07/21 16:40 3H   |
| - <b>B</b> /   | 21/07 <u>347594</u> .                          | TESTE LINX<br>NOVOS CNP - TEST | NF: R\$ 120.000,00<br>TE 21/21   JETTA<br>GLI 350 TSI 2.0 DSG 4P G | 415        | 60 x R\$ 2.92<br>3   3.6%    | FATURADA<br>25/07/21 16-22 34   |
| <b>- €</b> ∕   | 21/07 347592 -<br>16:02 224                    | TESTE LINX<br>NOVOS CNP - TEST | NF: R\$ 74.764,00<br>TE 18/19   GOLF<br>GTI 350(PREMIUM GTI) 2     | 414        | 36 x R\$ 564,4<br>3   3.6% € | AGUARD. FATU                    |
| - ®°           | 21/07 <u>347590 -</u><br>14:56 <u>224</u>      | TESTE LINX<br>NOVOS CNP - TEST | NF: R\$ 71.349,00<br>TE 18/19   VIRTUS<br>(SAFETY PACK) 1.6 MSI 16 | 413        | 36 x R\$ 775,0<br>3   3,6% € | AGUARD. FATU                    |
| $\circ$        | 19/07 <u>347588</u> .<br>14:33 <u>216</u>      | TESTE LINX<br>NOVOS CNP - TEST | NF: R\$ 81.674,00<br>TE 18/19   POLO<br>(CONNECT PACK) 1.6 MSI     | 410        | 36 x R\$ 1.620<br>3   3.6% € | ENCERRADA                       |
| $\neg \lambda$ | 19/07 <u>9</u> 347587 -<br>11.58 <u>9</u> 216. | TESTE LINX<br>NOVOS CNP - TEST | NF: R\$ 81.674,00<br>TE 18/19   POLO<br>(INTERATIVIDADE) 1.6 MSI   | 409        | 36 x R\$ 1.621<br>3   3.6%   | ENCERRADA<br>SA/P//2L 54-23 3H  |
| <b>⊳ €/</b>    | 14/07 <u>347585</u><br>16:47 <u>216</u>        | TESTE LINX<br>NOVOS CNP - TEST | NF: R\$ 81.674,00<br>TE 18/19   POLO<br>(INTERATIVIDADE) 1.6 MSI   | 408        | 48 × R\$ 1.19<br>3   3.6%    | ENCERRADA                       |
| - <b>a</b> /   | 13/07 347583<br>15:33 216                      | TESTE LINX<br>NOVOS CNP - TEST | NF: R\$ 81.674,00<br>TE 18/19   POLO<br>(CONNECT PACK) 1.6 MSI     | 407        | 24 x R\$ 978,1<br>3   3.6%   | ENCERRADA<br>14/97/21 14:32 31  |

Tela 20 – Monitor de propostas.

# Conteúdo do pacote

|   | Nome do arquivo                                 | Comentário                |
|---|-------------------------------------------------|---------------------------|
| 1 | Manual de configuração da integração Fandl.docx | Este documento.           |
| 2 | BRAVOS.exe                                      | Aplicativo.               |
| 3 | LinxDmsFANDI.dll                                | Aplicativo da webservice. |

## DÚVIDAS

Em caso de dúvidas sobre o conteúdo deste documento, entre em contato com o Suporte Nacional, através do site cliente.linx.com.br.